## Allied Cooperative's Customer Portal – "POCKT"

**Instructions for iPhone** 

- 1 Go to <u>www.allied.coop</u>
- 2 Click on Menu bar (3 lines in top right corner of screen.)
- 3 Click on Utilities.
- 4 Click on Customer Login.

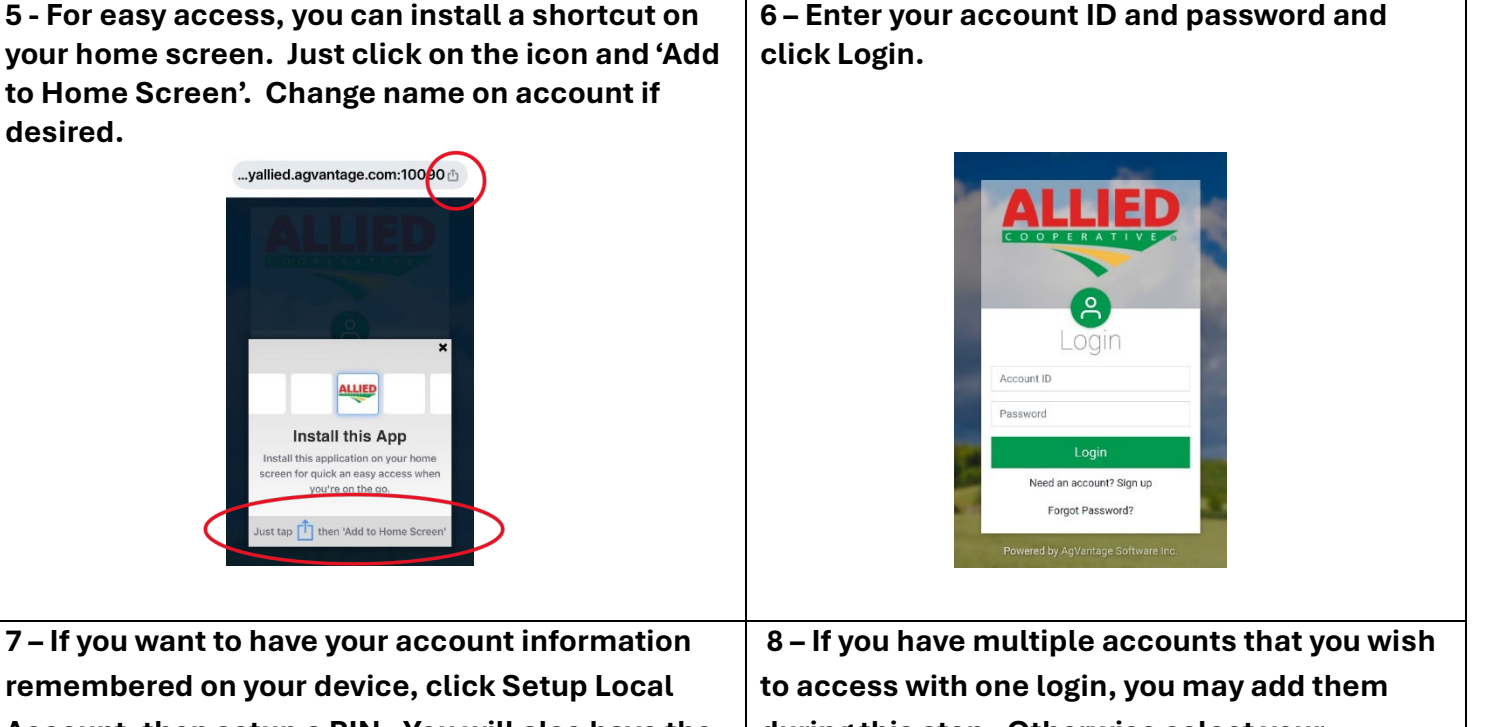

remembered on your device, click Setup Local Account, then setup a PIN. You will also have the option to set-up biometrics for your account on the next screen. Otherwise Skip.

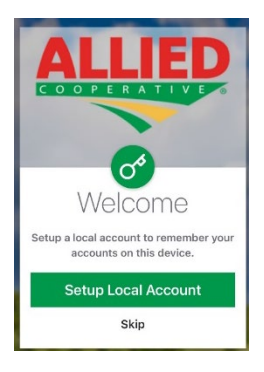

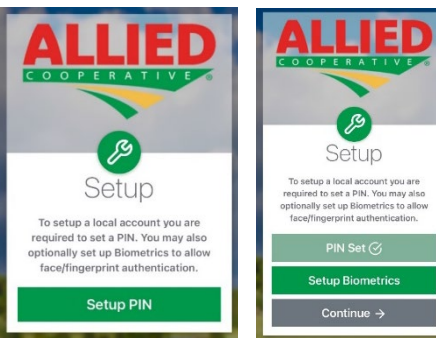

8 – If you have multiple accounts that you wish to access with one login, you may add them during this step. Otherwise select your name/account # to access your account information.

Please note: If you need access to multiple accounts you will need to "Sign-up" for access for each of these accounts. Then you may add the account to your device/computer login screen.

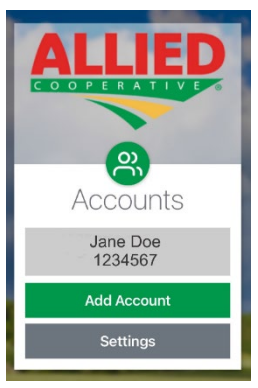